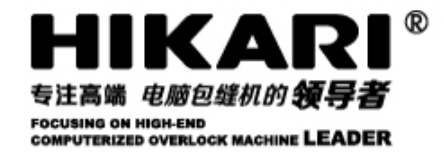

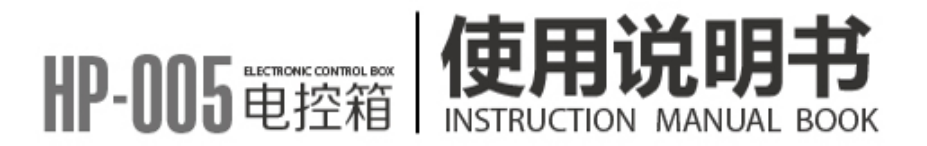

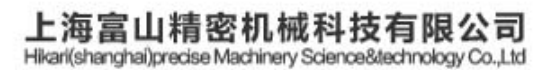

中国上海市金山区朱泾工业园区中达路800号 NO.800.zhongda Road,jinshan Zone,shanghal,china 电话: (00) 86-21-67311111 TEL: (00) 86-21-67311311 传夏: (00) 86-21-67311311 Fax: (00) 86-21-67311311 E-mail:hikari@chinahikarl.com

http:www.chinahikari.com

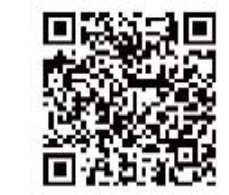

此说明书仅作参考、如有更改怨不另作通知。 This menual is only for reference. IF there is any modification , we apologize for the changing hence caused.

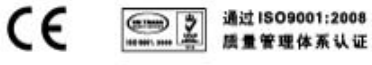

## 前 言

感谢您选用本公司的产品,该手册提供了此系统所需要的操作指 导说明。

#### 为了您更好地使用该产品,在使用之前请仔细阅读本手册。

- 由于产品的改进,本手册内容可能随时变更,恕不另行通知。
- 您在使用中若有任何疑问或对我们的产品和服务有任何意见,请
   随时与我 们售后服务部联系。

#### PREFACE

Thank you for selecting our product. The introduction provides necessary knowledge and notes for using.

Please read safety introduction carefully and understand them before using.

- The content of the introduction will be amended with the improvement of our product, the notice is not announced.
- If you have any doubts or comments about our product and service, please contact after-sale service.

## 目 录

| 0.<br>1、 | 主要<br>安全                                  | 技术数据<br>注意事项                                                               | 3.3                  |
|----------|-------------------------------------------|----------------------------------------------------------------------------|----------------------|
|          | 1.1                                       | 使用范围                                                                       | 3                    |
|          | 1.2                                       | 工作环境                                                                       | 3                    |
|          | 1.3                                       | 安装                                                                         | 3                    |
|          | 1.4                                       | 保养维修的规定                                                                    | 3                    |
|          | 1.5                                       | 危险提示                                                                       | 4                    |
|          | 1.6                                       | 其它安全规定                                                                     | 4                    |
| 2.       | 安装<br>2.1                                 | 与调整<br>控制箱的安装                                                              | 4                    |
|          | 2.2                                       | 停针位的调整                                                                     | 4                    |
|          | 2.3                                       | 脚踏板后踏力量的调整                                                                 | 5                    |
| 3.       | 接线<br>3.1                                 | 与接地<br>电源线的接法                                                              | 5<br>5               |
|          | 3.2                                       | 控制器接线端子图:                                                                  | 6                    |
|          | 3.2.1                                     | 通用型接线端子图(平缝、绷缝和包缝等)                                                        | 5                    |
| 4.       | <b>3.2.2</b><br><b>3.2.3</b><br>主控<br>4.1 | 2 专用型接线端子图(包缝(含第三光眼功能))<br>9 专用型接线端子图(细嘴包缝)<br>制箱面板操作说明书<br>主控制箱面板的布局如下示意图 | 6<br>7<br>. 8<br>. 8 |
|          | 4.2                                       | 待机状态                                                                       | 8                    |
|          | 4.3                                       | 缝纫模式及各段针数设置                                                                | 9                    |
|          | 4.4                                       | 前固缝方式及针数设置                                                                 | 10                   |
|          | 4.5                                       | 后固缝方式及针数设置                                                                 | 10                   |
|          | 4.6                                       | 工艺参数设置                                                                     | 11                   |
|          | 4.7                                       | 常用参数说明表                                                                    | 13                   |
| 5.<br>6. | 故障<br>七段                                  | 码/故障原因/故障排除方法表<br>数码管显示值与实际数值对照表                                           | 15<br>16             |

#### 0. 主要技术数据

供电电压范围: AC220V±15% 供电电源频率: 50Hz/60Hz

#### 1、 安全注意事项

#### 1.1 使用范围

本伺服控制器是为工业缝纫机开发设计的,如果在其它方面使用,请注意使用者的安全。

#### 1.2 工作环境

- **1.2.1** 电源电压请遵照控制箱铭牌所标示电压±15%范围内。
- **1.2.2** 请远离高频电磁波发射器等,以免所产生的电磁波干扰本控制器而发生错误动作。
- 1.2.3 温湿度:

a.请在室温 5°C 以上、 45°C 以下的场所操作。
b.禁止在日光直接照射的场所或室外运作。
c.请不要过于接近暖气 (电热器) 旁运作。
d.请保持 30%~95% 相对湿度(无凝露)。

1.2.4 请不要在可燃气体或爆炸物附近操作。

#### 1.3 安装

1.3.1 控制器请遵照说明书进行正确安装。

- 1.3.2 安装前请先关闭电源并拔掉电源线插头,然后进行安装。
- 1.3.3 装钉电源线时请避免靠近会转动部件,最少要离开 3 公分以上。
- 1.3.4 为防止噪声干扰或触电事故,请将缝纫机、控制箱接地。
- 1.3.5 打开电源之前,确定此供应电压必须符合标示在控制箱铭牌上的指定电压±15%范围内。

#### 1.4 保养维修的规定

- 1.4.1 在操作保养或维修动作前,请先关闭电源。
- 1.4.2 翻抬机头时,与更换机针或梭子或穿线时,请确认电源已关闭。
- 1.4.3 控制箱里面有危险高压电,所以关闭电源后要等 5 分钟以上方可打开控制箱盖。
- 1.4.4 修理及保养的作业,要请经过训练的技术人员执行。
- 1.4.5 不能在电机及控制箱运转的狀态下进行保养或维修。
- 1.4.6 所有维修用的零件,须由本公司提供或认可,方可使用。

1.5 危险提示

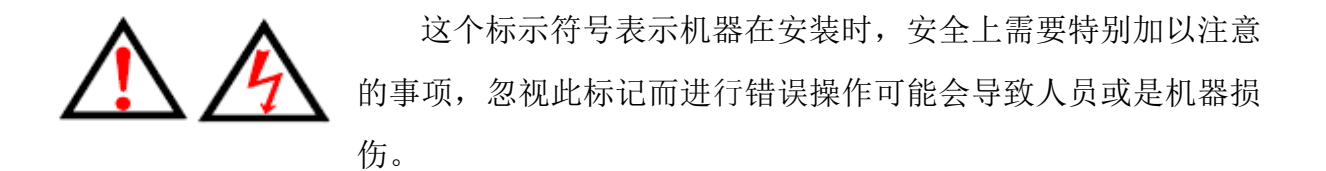

#### 1.6 其它安全规定

1.6.1、在第一次接通电源后,请先以低速操作缝纫机并检查转动方向是否正确。

- 1.6.2、缝纫机运转时,请不要去触摸上轮、机针等会动作的部位。
- **1.6.3**、所有可动作的部份,必须以所提供的防护装置加以隔离,防止身体接触并请 勿在装置内塞入其它物品。
- 1.6.4、请不要在拆下电机护罩及其它安全装置的情形下操作。
- 1.6.5、不要使电机或控制箱掉在地上。

1.6.6、不要让茶水等液态物体流入控制箱或电机内部。

#### 2. 安装与调整

#### 2.1 控制箱的安装

1).将控制箱及脚踏控速器安装于台板下方 2). 将踏板与控速器安装连结 3).安装后示意图

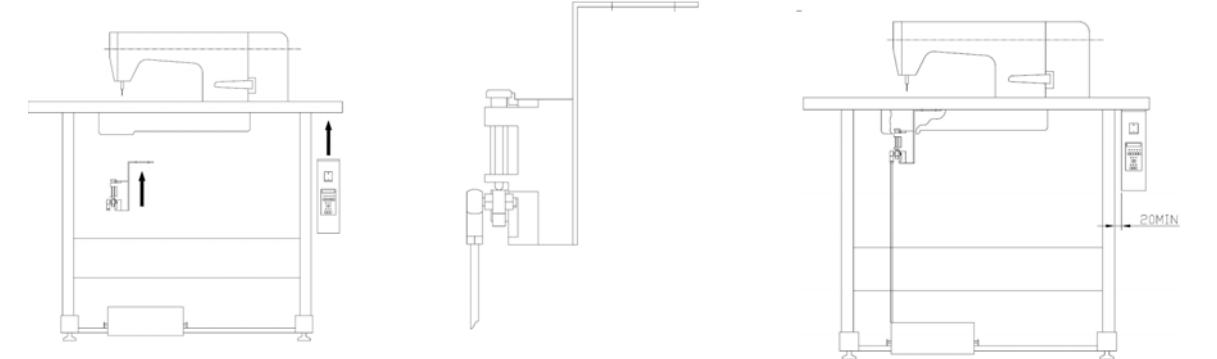

#### 2.2 停针位的调整

- 2.2.1、 松开手轮上的磁钢固定螺丝, 调整位置后重新固定;
- 2.2.2、如果实际上停针位超过了预期上针位,将信号磁钢固定盘顺手轮旋转方向调节,反之, 逆手轮旋转方向调节。

#### 2.3 脚踏板后踏力量的调整

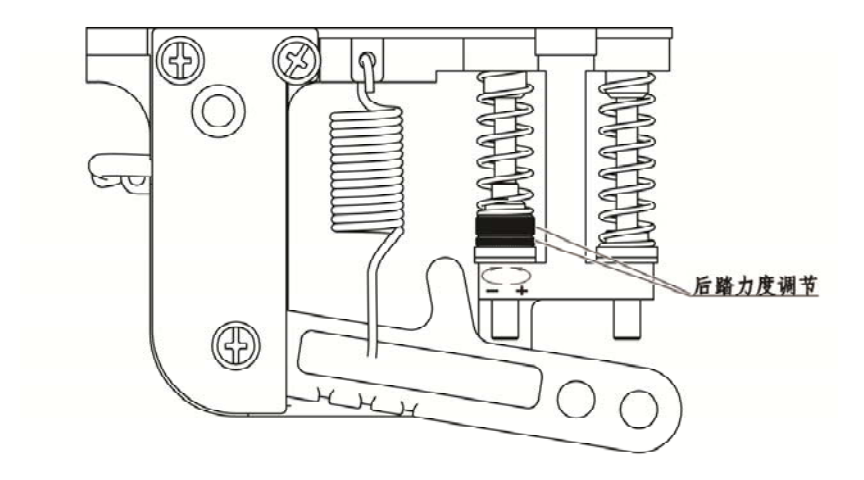

| 调整需求      | 调整结果                             |
|-----------|----------------------------------|
| 踏板后踏力量的调整 | 当螺栓愈向上时,则后踏力量愈重。当螺栓愈向下时,则后踏力量愈轻。 |

#### 3. 接线与接地

#### 3.1 电源线的接法

本控制器适用于AC220V单相电源,电压输入范围为铭牌标示电压±15%。

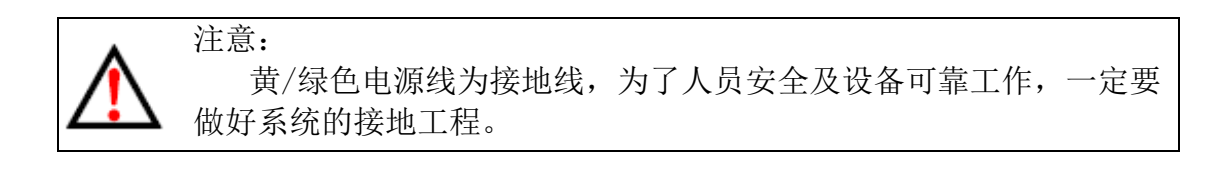

3.2 控制器接线端子图:

#### 3.2.1 通用型接线端子图(平缝、绷缝和包缝等)

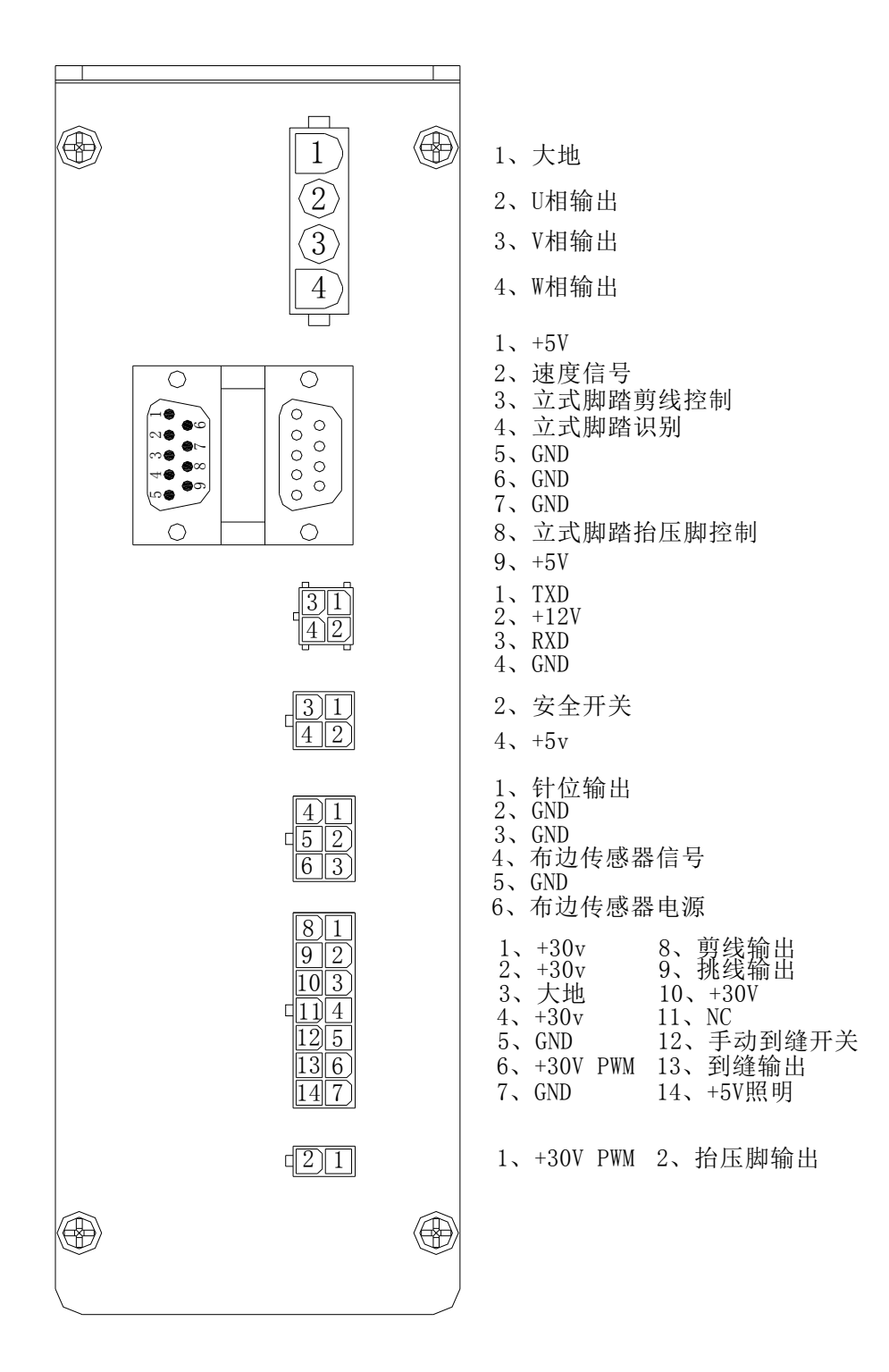

## 3.2.2 专用型接线端子图(包缝(含第三光眼功能))

|            |                           | 1  |                                          |    |               |   |     |            |       |
|------------|---------------------------|----|------------------------------------------|----|---------------|---|-----|------------|-------|
| 0          | $\bigcirc$ $\neg$ $\circ$ | 1  | 接地线                                      |    |               |   |     |            |       |
|            |                           | 2  | 电机U相                                     |    |               |   | 由加井 | 恋          | 松山    |
|            |                           | 3  | 电机V相                                     |    |               |   | 电机功 | 7          | ·铜 冚  |
|            | 电机功率输出 3                  | 4  | 电机W相                                     |    |               | 1 |     |            |       |
|            |                           |    | 脚踏控                                      | 速  | 器             |   | 电机编 | 和          | 器     |
|            |                           | 10 | ) +5V                                    | 15 | GND           | 1 | +5V | 6          | UH    |
|            | 0 0                       | 11 | 定速信号                                     | 16 | GND           | 2 | 上针位 | 7          | VH    |
|            |                           | 12 | <ul> <li>, 立式脚踏剪</li> <li>线控制</li> </ul> | 17 | 立式脚踏抬<br>压脚控制 | 3 | 下针位 | 8          | WH    |
|            |                           | 13 | 〕 立式脚踏识<br>别                             | 18 | +5V           | 4 | 码盘B | 9          | GND   |
| Ιп         |                           | 14 | (GND                                     |    |               | 5 | 码盘A |            |       |
|            | 脚踏速控器 电机编码器               | 2  | RXD                                      | 3  | TXD           |   | トムカ | 1          |       |
| $  \sqcup$ | 上位机 23                    | 1  | GND                                      | 4  | +12V          |   | 工业  | L.         |       |
|            |                           | 1  | 红外发射前                                    | 4  | +5V           |   | 红外生 | 自          | L     |
|            | in bl 42 bt               | 2  | 红外发射中                                    | 3  | 红外发射后         |   | 红外历 | しかい        | l     |
|            | EL7F X 91 23              | 4  | 红外接收前                                    | 1  | +5V           |   |     |            |       |
|            | 4)1                       | 5  | 红外接收中                                    | 2  | +5V           |   | 红外持 | 制          | 5     |
|            | 紅外接收 □ 5 2                | 6  | 红外接收后                                    | 3  | +5V           | ] |     |            |       |
|            |                           | 8  | 剪线电磁铁                                    | 1  | +30V          |   |     |            |       |
|            | 81                        | 9  | 压脚电磁铁                                    | 2  | +30V          |   |     |            |       |
|            | $\frac{9}{10}$            | 10 | 吸风电磁铁                                    | 3  | 预留            |   |     |            | -1.44 |
|            | 机头功能输出 [1] 4              | 11 | 拉轮电磁铁                                    | 4  | 预留            |   | 机头轴 | 矿廿         | 切能    |
|            | 13 6                      | 12 | 压脚安全开<br>关                               | 5  | GND           |   |     |            |       |
|            | 14[7]                     | 13 | 手动开关                                     | 6  | GND           | 1 |     |            |       |
|            | 机灯输出 [1] 2                | 14 | 缝台安全开<br>关                               | 7  | +5V           |   |     |            |       |
| Ο          | 0                         | 1  | +12V                                     | 2  | 照明输出          |   | 机灯鞘 | <b></b> 俞出 | 4     |
|            |                           | ļ  |                                          |    |               |   |     |            |       |

## 3.2.3 专用型接线端子图(细嘴)

| <u> </u>  |                                                    |            |    |               |    |               |   |                |        |             |
|-----------|----------------------------------------------------|------------|----|---------------|----|---------------|---|----------------|--------|-------------|
| $\circ$   | $\frown$                                           | $\bigcirc$ | 1  | 接地线           |    |               |   |                |        |             |
| $\square$ |                                                    | $\sim$     | 2  | 电机U相          |    |               |   |                | -      |             |
|           |                                                    |            | 3  | 电机V相          |    |               |   | 电机功            | 率      | ·输出         |
|           | 电机功率输出 2                                           |            | 4  | 电机W相          |    |               |   |                |        |             |
|           | ſ I IIII                                           |            |    | 脚踏控           | 谏  | 器             |   | 电机编            | 和      | 器           |
|           |                                                    |            | 10 | +5V           | 15 | GND           | 1 | +5V            | 6      | ин          |
|           |                                                    |            | 11 | 定速信号          | 16 | GND           | 2 | 上针位            | 7      | νн          |
|           |                                                    |            | 12 | 立式脚踏剪<br>備 控制 | 17 | 立式脚踏抬<br>压脚控制 | 3 | 下针位            | 8      | WH          |
|           | 8 14 19<br>8 0 0 0 0 0 0 0 0 0 0 0 0 0 0 0 0 0 0 0 |            | 13 | 立式脚踏识         | 18 | +5V           | 4 | 码盘B            | 9      | GND         |
|           |                                                    | пΙ         | 14 | GND           |    |               | 5 | 码盘A            |        |             |
|           | 脚踏速控器 电机编码器                                        |            | 2  | 无             | 3  | 无             |   | 1区垃            | •      | 1           |
|           | 1区接口 23                                            |            | 1  | 无             | 4  | 无             | 1 | 口夜             |        |             |
|           | 14                                                 |            | 1  | 无             | 4  | 无             |   | 7区拉            | -      |             |
|           | <b>[</b> ]]]]                                      |            | 2  | 无             | 3  | 无             |   | 2匹按            |        |             |
|           | 2区接口 23                                            |            | 4  | 无             | 1  | 无             |   |                |        |             |
|           | 41                                                 |            | 5  | 无             | 2  | 无             |   | 3区接            | $\Box$ |             |
|           | 3区接口 52                                            |            | 6  | 无             | 3  | 无             |   |                |        |             |
|           | 63                                                 |            | 8  | 无             | 1  | 无             |   |                |        |             |
|           | 81                                                 |            | 9  | 膝控开关          | 2  | +30V          |   |                |        |             |
|           | 气动及吸气 92                                           |            | 10 | 无             | 3  | 无             |   | <i>t</i> - 1 - |        |             |
|           | 输出功能 114                                           |            | 11 | 无             | 4  | 无             |   | 气动及            | 、吸     | 气输          |
|           | 12 b<br>13 6                                       |            | 12 | 气动支撑架<br>給止   | 5  | GND           |   | 出功能            |        |             |
|           | 14 7)                                              |            | 13 | 吸气输出          | 6  | +30V          |   |                |        |             |
|           | 抬压脚输出 12                                           |            | 14 | 无             | 7  | 无             |   |                |        |             |
| 0         |                                                    | $\bigcirc$ | 1  | +30V          | 2  | 抬压脚输出         |   | 抬压肢            | 叩斩     | <b> 〕</b> 出 |
|           |                                                    |            |    |               |    |               |   |                |        |             |

/[

各部的连接插头于插入控制箱的插座时,要注意其形狀和方向性,并确实插好。

#### 4. 主控制箱操作说明

#### 4.1 主控制箱面板的布局如下示意图

主控制箱(简称下位机)面板的布局如下示意图,共包含 T1~T6 六个数码管、十一个 LED 以及十个按键。面板有待机、缝纫模式设置、前固缝方式设置、后固缝方式设置、工艺参数设置共五种状态。

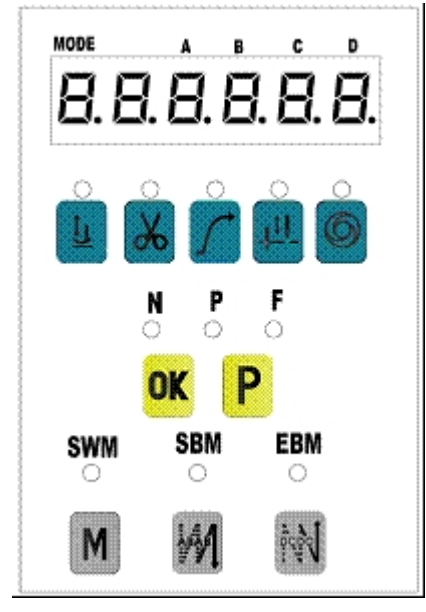

#### 4.2 待机状态

1. 上电后, 面板显示待机状态, N、P、F、SWM、SBM、EBM 全熄; 各功能键上方的 LED 灯按当前参数值显示;

数码管 T1 T2 显示当前缝纫模式代码(00:自由缝;01:定长缝;02:四段缝;03:七段缝;04:八 段缝;05: ₩缝),其余各数码管显示"-"。以当前缝纫模式是自由缝为例,显示如下:

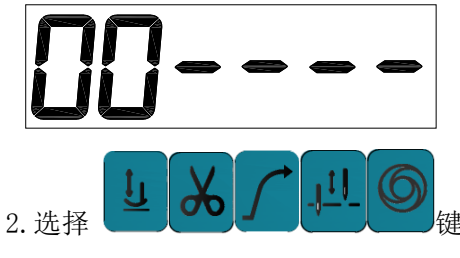

键,对应的抬压脚、剪线、慢启动、停针位、自动触发等功能将被

设置或取消,同时对应的 LED 点亮或熄灭;

#### 4.3 缝纫模式及各段针数设置

待机状态下按键,进入缝纫模式设置状态:SWM 亮,其余 LED 全熄;

数码管 T1 T2 显示当前缝纫模式代码(00:自由缝;01:定长缝;02、四段缝;03:七段缝;04:八段缝;05:W缝),若为定长缝或多段缝,数码管 T3 显示当前段代号"E、F、G、H",数码管 T5、T6 显示当前段针数;

以四段缝为例,显示如下:

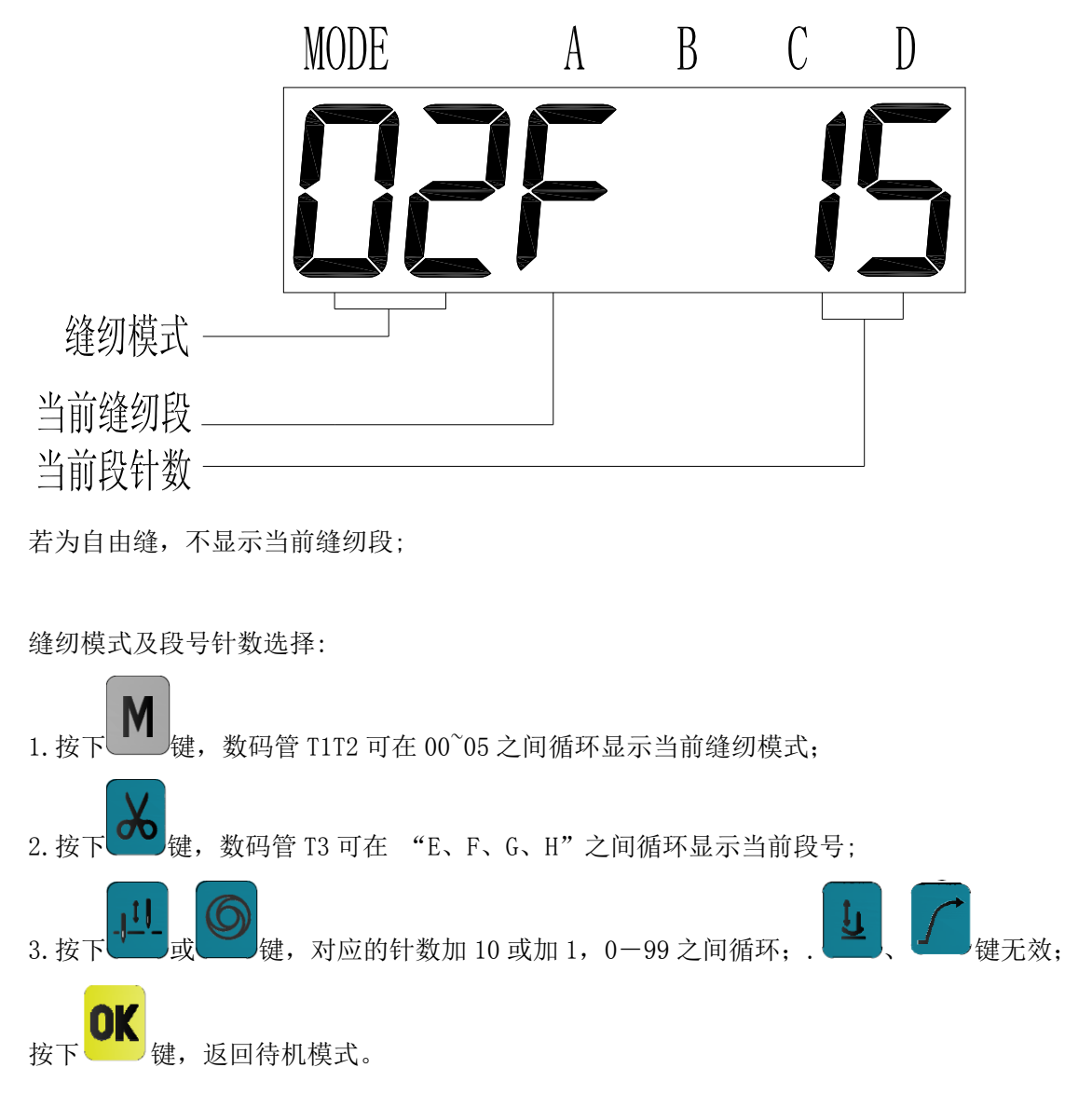

#### 4.4 前固缝方式及针数设置

1. 在待机状态下、缝纫模式设定状态下或后固缝设定状态下:按<sup>■ 7</sup>↓键,均可进入前固缝方式设置状态,此时 SBM 灯亮,其余 LED 熄灭,T1 显示当前的前固缝方式;

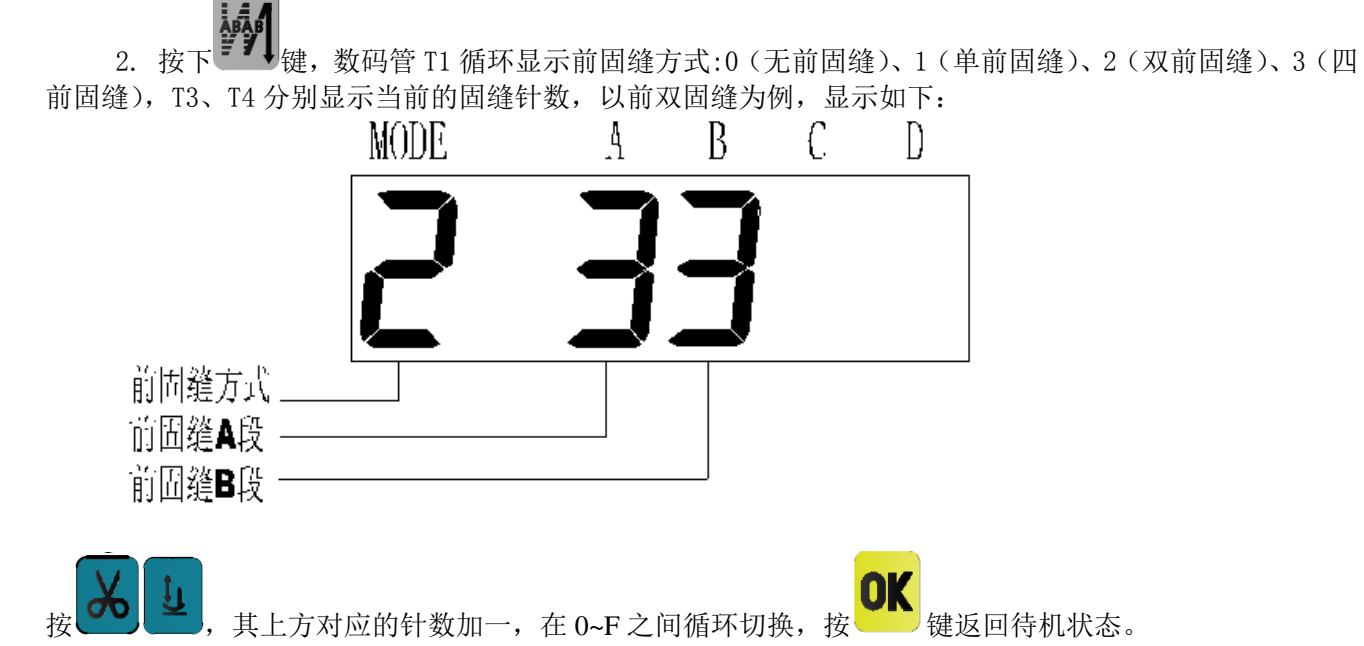

#### 4.5 后固缝方式及针数设置

1. 在待机状态下、缝纫模式设定状态或后固缝设定状态下,按<sup>1131</sup>键,均可以进入后固缝方式设置状态,此时 EBM 亮,其余 LED 熄灭,T2 显示当前的后固缝方式;

2.按下 键,数码管 T2 循环显示后固缝方式:0(无后固缝)、1(单后固缝)、2(双后固缝)、3(四后 固缝),

3. T5、T6 分别显示当前的固缝针数,以后双固缝为例,显示如下:。

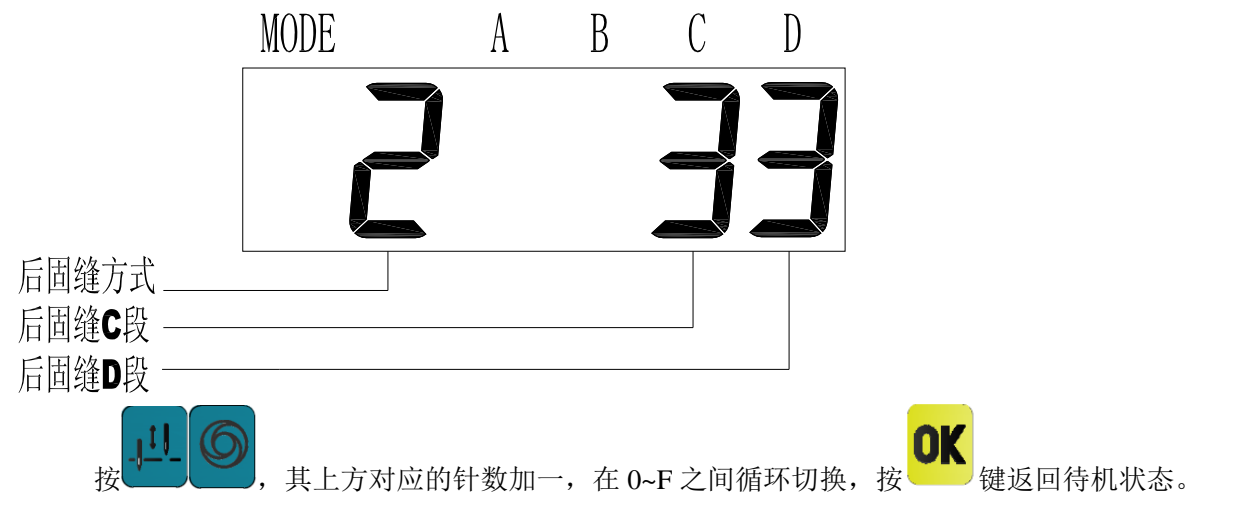

#### 4.6 工艺参数设置

4.6.1 密码输入

1.在待机状态下连续按两次<sup>1</sup>键, P灯点亮, 其它 LED 灯全熄, 此时便进入了工艺参数设置状态, 数 码管显示密码输入:界面如下图所示:

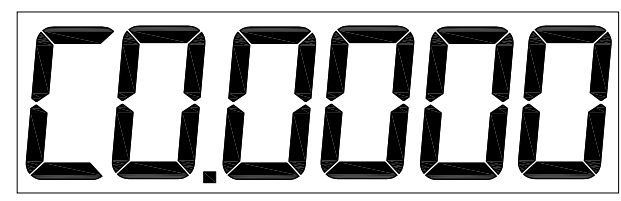

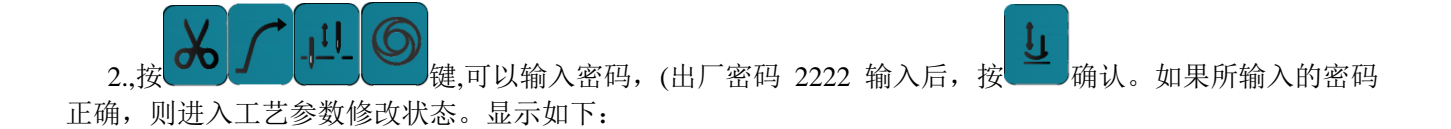

4.6.2 工艺参数修改

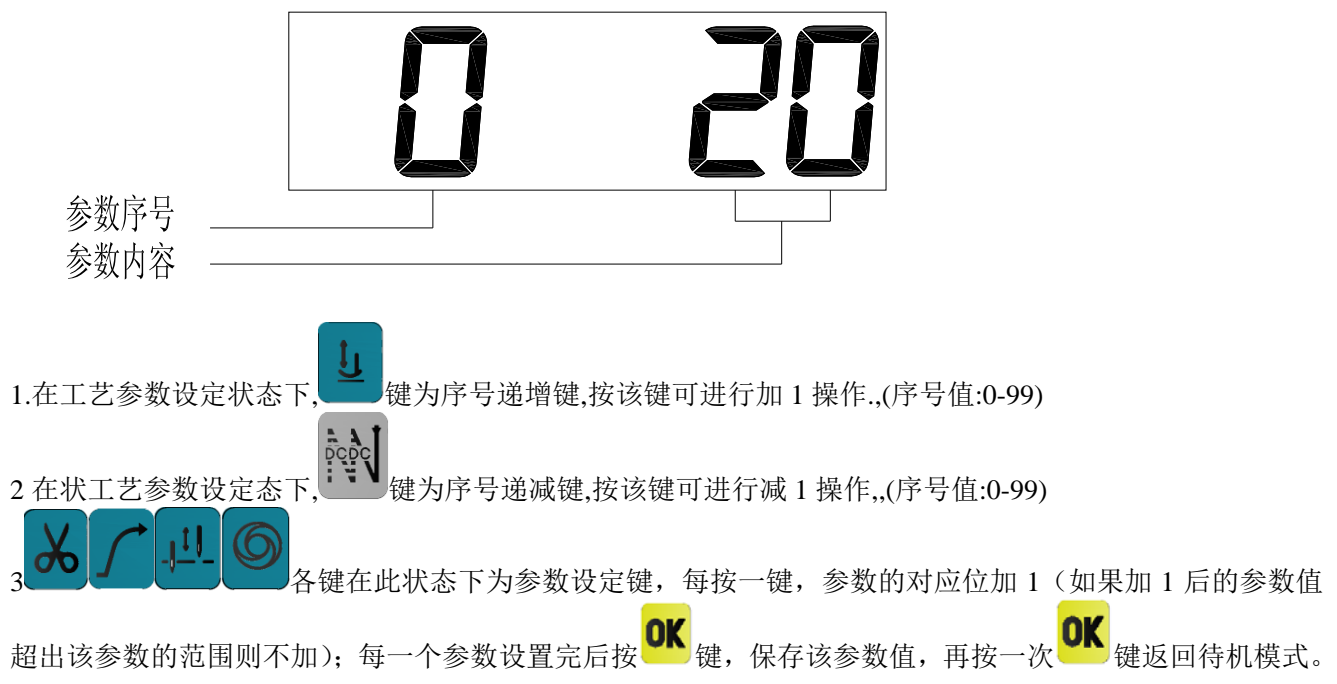

## 4.7 常用参数说明表

## (单位说明: RPM 转/分钟; ms 毫秒; s 秒; hour 小时;) 序号带\*表示该参数修改后需要重新上电才能生效.

| /        |                      | 间又至初上 107 加工                           | -/%.                                                                    |     |                                                                  |
|----------|----------------------|----------------------------------------|-------------------------------------------------------------------------|-----|------------------------------------------------------------------|
| 序<br>号   | 功能参数                 | 默认值                                    | 设定范围                                                                    | 单位  | 参数说明                                                             |
| PO       | 踏板斜率                 | 20                                     | 1~100                                                                   | %   | 斜率越大,低速区域越大,速度变<br>化越大;斜率越小,低速区域越小,<br>速度变化越小。                   |
| P1       | 速度比例                 | 8                                      | 1~8                                                                     |     | 自由缝最高速度的限定比例。将自<br>由缝最高速度分成 8 等分,通过调<br>整等分值来改变当前自由缝最高速<br>度     |
| P2       | 系统最低转速               | 200                                    | $150^{\sim}500$                                                         | RPM | 缝纫时,机头最低转速限制                                                     |
| P3       | 自由缝最高转速              | 4000(平缝系列)<br>3000(双针系列)<br>5500(包缝系列) | 150 <sup>~</sup> 5000<br>150 <sup>~</sup> 4000<br>150 <sup>~</sup> 7500 | RPM | 自由缝模式时,机头最高转速                                                    |
| P4       | 定速缝速度                | 3500(平缝系列)<br>3000(双针系列)               | 200~4000                                                                | RPM | 定长缝自动触发时的缝纫速度                                                    |
| P5       | 前固缝速度                | 1800                                   | 200~3000                                                                | RPM | 执行前固缝时的缝纫速度                                                      |
| P6       | 后固缝速度                | 1800                                   | 200~3000                                                                | RPM | 执行后固缝时的缝纫速度                                                      |
| Ρ7       | 前固缝完暂停               | off                                    | On/off                                                                  |     | 前固缝完毕暂停,需要踏板触发后<br>模式才继续运行                                       |
| Р8       | 后固缝前暂停               | off                                    | On/off                                                                  |     | 后固缝前暂停,需要踏板触发才执<br>行后固缝                                          |
| Р9       | ₩缝速度                 | 1800                                   | 200~3000                                                                | RPM | ₩ 缝模式时的缝纫速度                                                      |
| P15      | 倒缝最高速度               | 2500                                   | 200~3000                                                                | RPM | 倒缝时的最高速度                                                         |
| P16      | 扫线通电时间               | 50                                     | $20^{\sim}1000$                                                         | ms  | 扫线电磁铁的动作时间                                                       |
| P17      | 暂停过程中按键是否<br>吸合倒缝电磁铁 | on                                     | On/off                                                                  |     | 当电机不运转时,按倒缝键是否允<br>许倒缝电磁铁动作                                      |
| P18      | 针迹/速度优先              | 0                                      | 0~1                                                                     |     | <ul><li>缝纫时,针迹或速度的优先级别设定</li><li>0:针迹优先</li><li>1:速度优先</li></ul> |
| P19<br>* | 抬压脚开关                | On                                     | On/off                                                                  |     | 开启或关闭抬压脚功能                                                       |
| P21      | 计数功能选择               | 0                                      | 0~2                                                                     |     | 0:无计数功能<br>1:底线计数功能<br>2:剪线计数功能                                  |

| P22      | 慢启动针数    | 2                   | $0^{\sim}15$    |     | 以慢启动速度缝纫的针数                                    |
|----------|----------|---------------------|-----------------|-----|------------------------------------------------|
| P23      | 慢启动速度    | 500                 | 200~3000        | RPM | 慢启动缝纫时的速度                                      |
| P24      | 底线基数     | 10                  | 1~100           |     | 底线变化多少针时,当前计数变化1<br>个单位。                       |
| P25      | 底线总数     | 2000                | 1~9999          |     | 设定的底线总数                                        |
| P26      | 当前计数     | 2000                | $0^{\sim}99999$ |     | 当前的底线数量                                        |
| P27      | 倒缝全额启动时间 | 200                 | $20^{\sim}500$  | ms  | 倒缝电磁铁的初始出力时间                                   |
| P28      | 倒缝通电时间   | 2                   | $1^{\sim}50$    | ms  | 倒缝电磁铁力度保持时的高电平时<br>间                           |
| P29      | 倒缝断电时间   | 2                   | 1~50            | ms  | 倒缝电磁铁力度保持时的低电平时<br>间                           |
| P34<br>* | 上电找针位    | On                  | On/off          |     | 上电后,是否自动找到上针位点。                                |
| P36      | 剪线速度     | 250                 | 200~500         | RPM | 剪线时的运转速度                                       |
| P37<br>* | 半后踏自动抬压脚 | on                  | On/off          |     | 开启或取消半后踏自动抬压脚                                  |
| P39      | 第一针速度限定  | 3000                | 200-4000        | RPM | 第一针缝纫时的速度限定                                    |
| P40      | 前固缝补偿参数1 | 7(平缝系列)<br>12(双针系列) | 0-16            |     | 前固缝针迹补偿参数1                                     |
| P41      | 前固缝补偿参数2 | 5                   | 0-16            |     | 前固缝针迹补偿参数 2                                    |
| P42      | 后固缝补偿参数1 | 7(平缝系列)<br>12(双针系列) | 0-16            |     | 后固缝针迹补偿参数1                                     |
| P43      | 后固缝补偿参数2 | 5                   | 0-16            |     | 后固缝针迹补偿参数 2                                    |
| P44      | ₩缝补偿参数1  | 7(平缝系列)<br>12(双针系列) | 0-16            |     | ₩ 缝针迹补偿参数 1                                    |
| P45      | ₩缝补偿参数2  | 5                   | 0-16            |     | ₩ 缝针迹补偿参数 2                                    |
| P46      | 手动老化开关   | 0                   | 0/1             |     | <ol> <li>0:正常操作模式</li> <li>1:老化拖车模式</li> </ol> |
| P47      | 老化停顿时间   | 2000                | 100-9999        | ms  | 老化时每次运行之间的时间间隔                                 |
| P48      | 老化运行时间   | 2000                | 100 —<br>9999   | ms  | 老化时每次运行的时间(在没有定<br>位器时有效)                      |
| P49<br>* | 电机运转方向   | 1                   | 0/1             |     | 0:CCW 1:CW                                     |
| P51<br>* | 剪刀模式     | 0                   | 0/1             |     | 0: 内置剪刀<br>1: 外置剪刀。                            |
| P52      | 外剪刀工作时间  | 100                 | 30~99999        | ms  | 外剪线的动作时间                                       |
| P53      | 外扫线工作时间  | 70                  | 20~99999        | ms  | 外扫线的动作时间                                       |
| P54      | 安全开关信号型式 | 0                   | 0/1             |     | 0: 常开1: 常闭                                     |

| P56      | 机头工作时间         | 0     | 0~9999        | hour | 机头已经工作了多长时间(每个小时加1)                                                                    |
|----------|----------------|-------|---------------|------|----------------------------------------------------------------------------------------|
| P57      | 抬压脚启动时间        | 250   | 20~1000       | ms   | 抬压脚电磁铁的初始出力时间                                                                          |
| P58      | 抬压脚通电时间        | 2     | 1~50          | ms   | 抬压脚电磁铁的力度保持时的高电<br>平时间                                                                 |
| P59      | 抬压脚关断时间        | 3     | $1^{\sim}50$  | ms   | 抬压脚电磁铁的力度保持时的低电<br>平时间                                                                 |
| P60      | 抬压脚保护时间        | 20    | $1^{\sim}120$ | S    | 抬压脚工作保护时间                                                                              |
| P61      | 抬压脚延迟时间        | 50    | 20~800        | ms   | 电机停转后,多长时间开始抬压脚                                                                        |
| P62      | 放压脚延迟时间        | 50    | 20~800        | ms   | 压脚放下后,多少时间才允许启动                                                                        |
| P64<br>* | 上电后自动抬压脚时<br>间 | 0     | 0-900         | S    | 上电后自动抬压脚的时间                                                                            |
| P65      | 布边传感器功能选择      | 0     | 0-1           |      | 0: 无布边传感器<br>1: 有布边传感器                                                                 |
| P66      | 布边传感器类型选择      | 2     | 0-3           |      | <ul> <li>0: N输出低有效</li> <li>1: N输出高有效</li> <li>2: P输出低有效</li> <li>3: P输出高有效</li> </ul> |
| P67      | 布边速度           | 800   | 200-5000      | RPM  | 检测到布头信号后的运转速度                                                                          |
| P68      | 全人工后踏剪线        | 311   |               |      | 311-剪线开启<br>非 311-剪线关掉                                                                 |
| P69      | 布边延时启动时间       | 1000  | 100-9999      | ms   | 检测到布头信号后的延时启动时间                                                                        |
| P70      | 布头针数           | 10    | 1-100         |      | 布边传感器信号到针孔之间的距离                                                                        |
| P71      | 布尾针数           | 10    | 1-100         |      | 布边传感器信号到针孔之间的距离                                                                        |
| P73      | 有无布边传感器        | off   | On/off        |      | 是否有外接布边传感器                                                                             |
| P74      | 倒缝/抬压脚气动选<br>择 | 0     | 0-3           |      | 0: 全部电动<br>1: 倒缝气动<br>2: 压脚气动<br>3: 全部气动                                               |
| P76      | 剪线次数           | 0     | 0-9999        |      | 每剪一次线计数加1,加满清零                                                                         |
| P77      | 针位信号输出控制       | 0     | 0-3           |      | 0:上针位输出低电平有效<br>1:下针位输出低电平有效<br>2:上针位输出高电平有效<br>3:下针位输出高电平有效                           |
| P98      | 参数恢复默认值        | 0000h | 0-9999        |      |                                                                                        |
| P99      | L 乙            | 2222h | 0-9999        |      |                                                                                        |
|          |                |       |               |      |                                                                                        |

## 5. 故障码/故障原因/故障排除方法表

| 故障  | <sup>這</sup> 显示代码 | 故障原因      | 故障排除方法                   |
|-----|-------------------|-----------|--------------------------|
| Err | 1                 | 系统故障      | 断电后检查机头是否卡住,然后重新上电,如果还   |
|     |                   |           | 不能解决,请联系售后服务人员           |
| Err | 2                 | 系统过压      | 请检查电源电压是否正常? 如果电源电压高于    |
|     |                   |           | 265V,关机,请等电源电压恢复正常再开机    |
| Err | 3                 | 系统欠压      | 请检查电源电压是否正常? 如果电源电压低于    |
|     |                   |           | 160V,关机,请等电源电压恢复正常再开机    |
| Err | 4                 | 电机码盘故障    | 请检查电机连线是否正常。             |
| Err | 5                 | 系统故障      | 重新上电,如果还不能解决,请联系售后服务人员   |
| Err | 6                 | 系统故障      | 重新上电,如果还不能解决,请联系售后服务人员   |
| Err | 7                 | 电机缺相      | 请检查电机电源线是否脱落或松动。         |
| Err | 8                 | 电机堵转      | 1、电机电源线是否脱落              |
|     |                   |           | 2、机头是否堵住                 |
|     |                   |           | 3、电机码盘线是否松动              |
|     |                   |           | 4、上针位是否正确(有剪线动作的情况下)     |
| Err | 9                 | 电机过载      | 1、布料是否太厚                 |
|     |                   |           | 2、机头是否堵住                 |
|     |                   |           | 3、上针位是否正确(有剪线动作的情况下)     |
| Err | 10                | 电机超速      | 1.电机码盘信号丢失;              |
|     |                   |           | 2.光栅信号与电控版本不匹配           |
| Err | 11                | 电机码盘故障    | 请检查电机码盘线是否松动             |
| Err | 12                | 脚踏脱落故障    | 请检查脚踏连接线是否松动             |
| Err | 13                | 脚踏上电时被踩下  | 请检查脚踏是否被卡住               |
| Err | 14                | 电磁铁投入时间过长 | 1、上针位是否正确                |
|     |                   |           | 2、布料是否太厚或线太粗导致剪线动作不正常    |
| Err | 15                | 制动回路故障    | 请检查刹车电阻连接线是否松动           |
| Err | 17                | 电磁铁过流故障   | 电磁铁故障,请检查电磁铁是否损坏或短路。     |
| Err | 18                | 制动回路故障    | 请检查刹车电阻连接线是否松动           |
| Err | 19-21             | 定位系统故障    | 电机可继续运转,但无针数记数、针位定位及剪/   |
|     |                   |           | 扫线及倒缝功能                  |
|     |                   |           | 请检查磁钢是否正常。               |
|     |                   |           | 请检查机头是否被卡住。              |
| Err | 22                | 上位机通信故障   | 请检查控制面板与驱动器的连线是否正常       |
| Err | 23                | 存储器故障     | 重新上电,如果还不能解决,请联系售后服务人员   |
|     |                   |           |                          |
| Err | 24                | 机头润滑时间到   | 加上机器润滑油,然后恢复机头运转时间       |
| Err | 25                | 布边传感器故障   |                          |
| Err | 26                | 上电时检测到有布  | 1、将布拿开机器再重新来一次即可         |
|     |                   |           | 2、 布边传感器设定错误,重新设定布边传感器类型 |
|     |                   |           | 3、布边传感器损坏                |

如果在现场仍然消除不了,请联系供应商。

## 6. 七段数码管显示值与实际数值对照表

数字部分:

| 实 际<br>字 符<br>三 | 0 | 1 | 2 | 3 | 4 | 5 | 6 | 7 | 8 | 9 |  |
|-----------------|---|---|---|---|---|---|---|---|---|---|--|
| 显 示<br>字 符      |   |   | ב |   | Y |   | b |   | 8 | Y |  |

英文字符:

| 实符         | А | В | С | D | E | F | G  | Н | Ι   | J  |
|------------|---|---|---|---|---|---|----|---|-----|----|
| 显 示<br>字 符 | R | 5 |   |   | E |   | L] | H |     | 77 |
| 实 际<br>字 符 | K | L | М | Ν | 0 | Р | Q  | R | S   | Т  |
| 显示符        |   |   |   | n | 0 | P |    | r | LT1 |    |
| 实 际<br>字 符 | U | V | W | Х | Y | Z |    |   |     |    |
| 显 示<br>字 符 |   |   | B |   |   |   |    |   |     |    |

| 0. | Mair                          | n technical data18                                                    |
|----|-------------------------------|-----------------------------------------------------------------------|
| 1. | Safe                          | ety notice18                                                          |
|    | 1.1                           | Range of use19                                                        |
|    | 1.2                           | Working conditions19                                                  |
|    | 1.3                           | Installation19                                                        |
|    | 1.4                           | Maintenance and inspection20                                          |
|    | 1.5                           | Dangerous tips20                                                      |
|    | 1.6                           | Other safety requirements                                             |
| 2. | Inst                          | allation and adjustment20                                             |
|    | 2.1                           | Installation of the control box20                                     |
|    | 2.2                           | Adjustment of needle stop position20                                  |
|    | 2.3                           | Adjustment of the reverse pressure for foot presser21                 |
| 3. | Con                           | nection and grounding21                                               |
|    | 3.1                           | Connection of power supply21                                          |
|    | 3.2<br>3.2.1<br>over<br>3.2.2 | Controller connection terminal map                                    |
|    | func<br>3.2.<br>over          | (cylinder bed lock)                                                   |
| 4. | Ope                           | erating description of main control box panel26                       |
|    | 4.1                           | Layout of main control box panel as follows25                         |
|    | 4.2                           | Holding state                                                         |
|    | 4.3                           | Sewing mode and each section stitches set                             |
|    | 4.4                           | Fore-tacking sewing and stitches set27                                |
|    | 4.5                           | Back-tacking sewing and stitches set                                  |
|    | 4.6                           | Technical parameter set                                               |
|    | 4.7                           | Common parameter description                                          |
| 5. | Tab                           | le of error codes/cause/remedy34                                      |
| 6. | Tab                           | le of the seven-segment LED display value and actual value comparison |

## LIST

#### 0. Main technical data

Range of voltage: AC220V±15% Power frequency: 50Hz/60Hz

#### 1. Safety notice

#### 1.1 Range of use

The server-motor is designed for industry sewing machine, when using for other applications, please make sure that the users are safe.

#### **1.2 Working conditions**

- 1.2.1 Any fluctuations in the power voltage should be within the range of ±15% according to the control box marked.
- 1.2.2 In order to avoid error caused by disturbing control box, please keep away from high frequency electromagnetic emitter.
- 1.2.3 Humidity
  - a. The ambient temperature should be within the range of 5  $^\circ\!{\rm C}$  to 45  $^\circ\!{\rm C}$  during using.
  - b. Avoid exposure to direct sun or outdoors during using.
  - c. Keep away from the heating (heater) during using.
  - d. The relative humidity should be within the range of 30% to 95%.
- 1.2.4 Keep away from flammable gases or explosive during using.

#### 1.3 Installation

- 1.3.1 Please install the controller correctly according to the introduction.
- 1.3.2 Please turn off and disconnect the power cord before installation.
- 1.3.3 Please keep away from rotating parts when installing the power cord, the distance should be at least 3cm.
- 1.3.4 In order to prevent noise interference or electric accident, make sure that the sewing machine and the control box are connected to ground.
- 1.3.5 Make sure that the fluctuation in the power voltage should be within the range of  $\pm 15\%$  according to the control box marked before turning on.

#### **1.4 Maintenance and inspection**

- 1.4.1 Please turn off before maintenance or inspection.
- 1.4.2 Make sure that the power switch is turned off when turning the machine head, replacing needle or rotary hook.
- 1.4.3 It is very dangerous because of high voltage inside the control box, if you want to uncover the control box, more than 5 minutes is needed to wait after power off.
- 1.4.4 Maintenance and inspection of the sewing machine should only be carried out by a qualified technician.
- 1.4.5 Forbidden to do maintenance and inspection when the motor is running.
- 1.4.6 All components for repair should be provided or approved before using.

#### 1.5 Dangerous tips

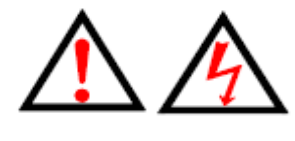

This symbol indicates something you should be careful of when installing, failing to follow the instruction could cause injury when using the machine physical damage to equipment and surroundings.

#### 1.6 Other safety requirements

- 1.6.1 Please operate the sewing machine at low-speed and check whether the direction of rotation is correct for the first time to power on.
- 1.6.2 Please don't touch the up wheel ,needle and other action parts when the sewing machine is running .
- 1.6.3 To prevent physical contact, all action parts must be isolated by protective devices, and please don't put anything into the devices.
- 1.6.4 Forbidden to operate at the circumstance of motor hood and other safety devices removed.
- 1.6.5 Don't let motor or control box fall to ground.
- 1.6.6 Don't let liquid ,such as tea, flow into the control box or motor.

#### 2. Installation and adjustment

#### 2.1 Installation of the control box

- 2.1.1 Install the control box and the foot-controllor beneath the table.
- 2.1.2 Please connect the pedal with the control device
- 2.1.3 Installation diagram

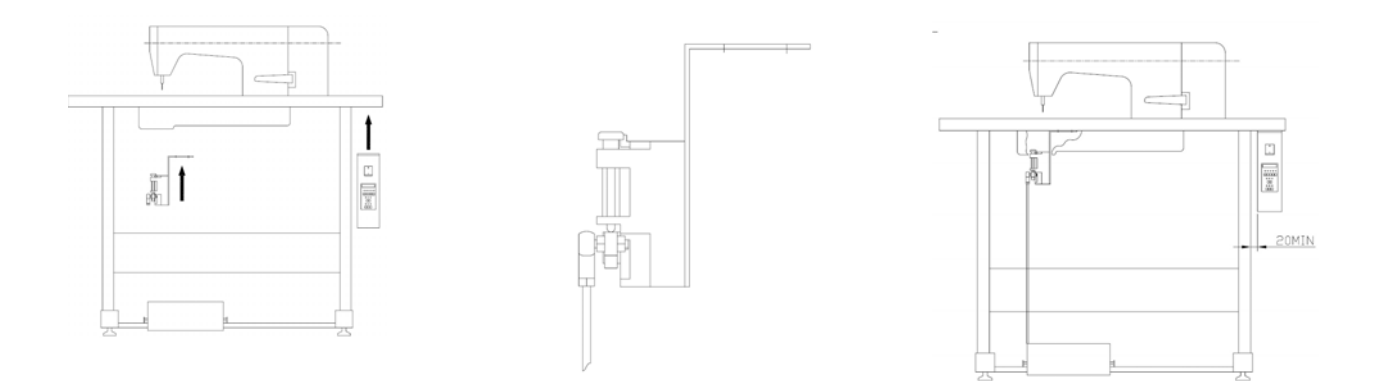

#### 2.2 Adjustment of needle stop position

- 2.2.1 Release the magnet fixed screw of the hand wheel, re-fix after position adjustment.
- 2.2.2 If the actual needle stop position exceed the expected needle up position, adjust the magnet fixed plate on the indicative direction of the hand wheel rotation, conversely, adjust the hand wheel on the reverse direction of hand wheel rotation.

#### 2.3 Adjustment of the reverse pressure for foot presser

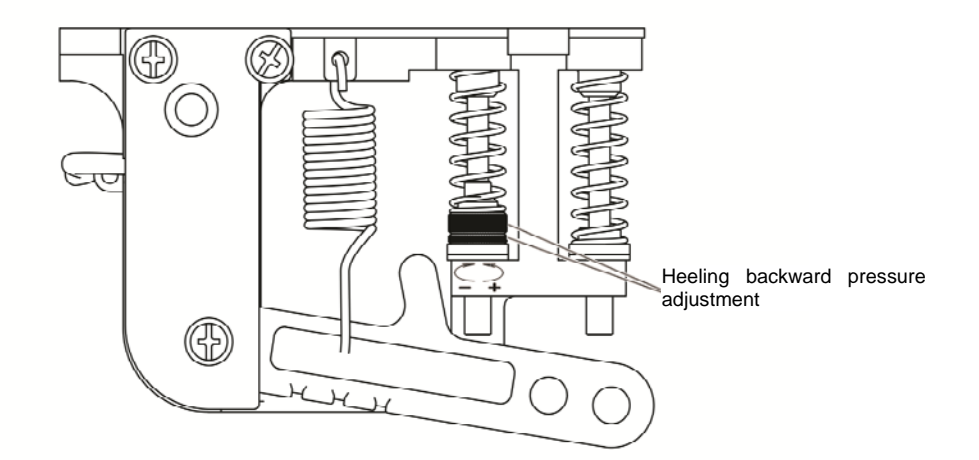

| Adjustment requirements   | Adjustment result                                          |
|---------------------------|------------------------------------------------------------|
| Adjustment of the reverse | Rotate the bolt at up, the reverse pressure will be heavy. |

## 3. Connection and grounding

#### 3.1 Connection of power supply

The controller is suitable for power supply of AC220V (one phase), the fluctuation of input voltage is within  $\pm 15\%$  as the plate marked.

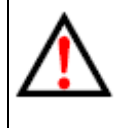

Notice: The yellow /green power line are connected to ground, the connection to ground must be well done for insurance of safety and devices reliable to work.

#### 3.2 Controller connection terminal map)

# 3.2.1 General terminal connection diagram(lockstitch. interlock and overlock)

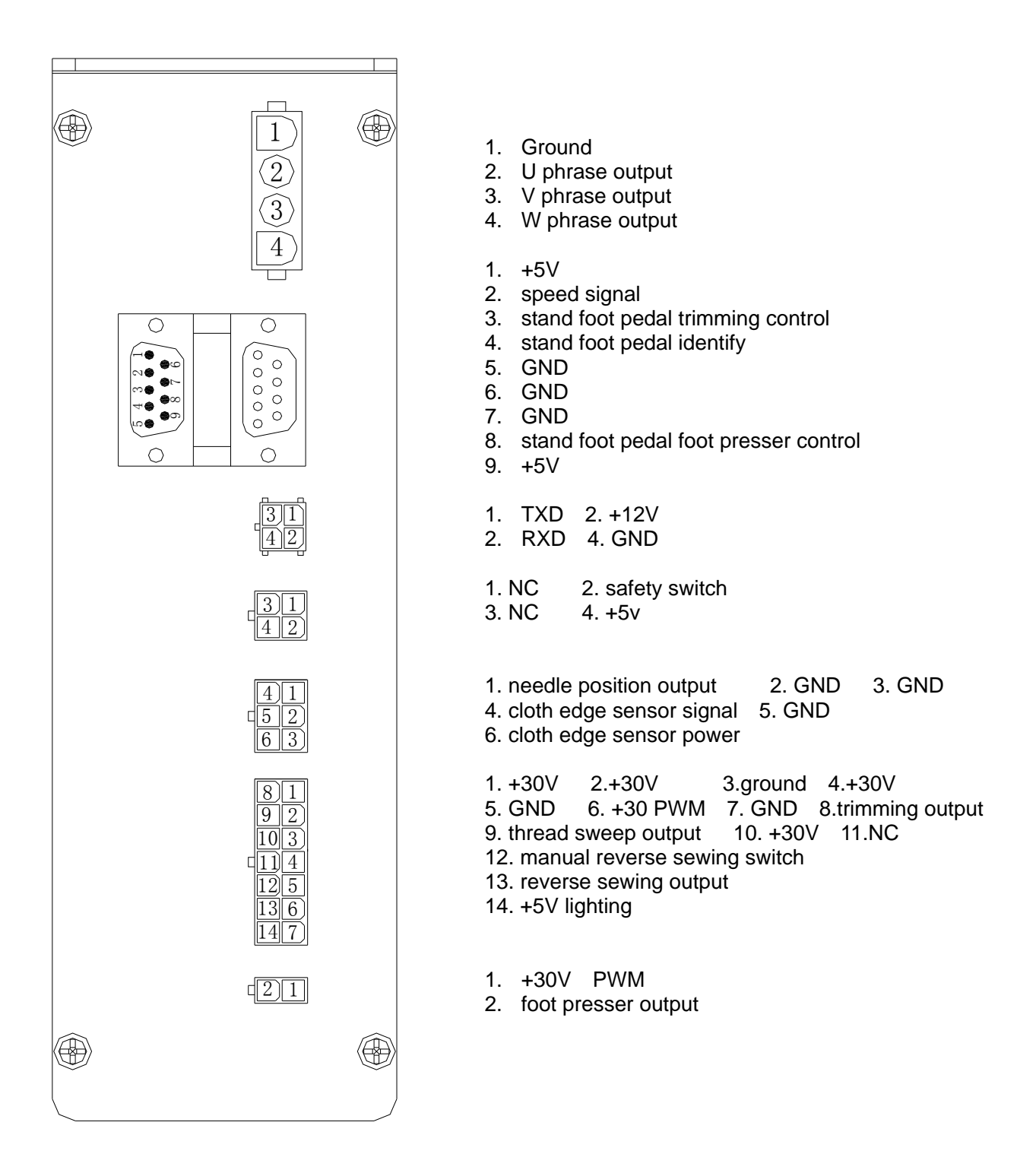

## 3.2.2 Special terminal connectiondiagram (overlock with the third sensor

#### function)

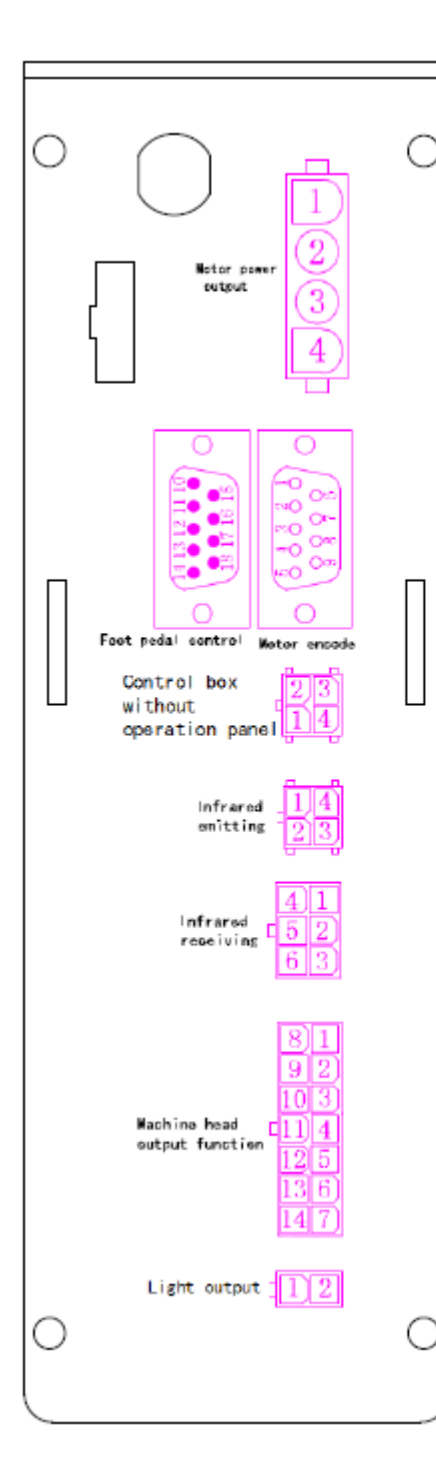

| 1  | Ground                               |     |                                            |                |                          |           |        |  |  |
|----|--------------------------------------|-----|--------------------------------------------|----------------|--------------------------|-----------|--------|--|--|
| 2  | U phrase<br>output                   |     |                                            | Motor power    |                          |           |        |  |  |
| 3  | V phrase                             |     |                                            | Motor power    |                          |           |        |  |  |
| 4  | W phrase                             |     |                                            |                |                          |           |        |  |  |
| I  | Foot peda                            | alo | control                                    |                | Motor er                 | ncod      | de     |  |  |
| 10 | +5V                                  | 15  | GND                                        | 1              | +5V                      | 6         | ин     |  |  |
| 11 | speed signal                         | 16  | GND                                        | 2              | upper needle<br>position | 7         | νн     |  |  |
| 12 | stand foot pode)<br>trimming control | 17  | Stand feet pedal<br>foot presser<br>contro | 3              | ower meedle              | 8         | WH     |  |  |
| 13 | Stand feet<br>pedal identify         | 18  | +5V                                        | 4              | Encoder B                | 9         | GND    |  |  |
| 14 | GND                                  |     |                                            | 5              | Encoder A                |           |        |  |  |
| 2  | RXD                                  | 3   | TXD                                        |                | Control                  | bo        | x      |  |  |
| 1  | gnd                                  | 4   | +12V                                       | operation pane |                          |           |        |  |  |
| 1  | Before the<br>Infrared<br>fecelying  | 4   | +5V                                        | Infrared       |                          |           |        |  |  |
| 2  | Infrared<br>emitting                 | 3   | After infrared<br>mitting                  |                |                          |           |        |  |  |
| 4  | Before Infrared<br>receiving         | 1   | +5V                                        |                | Infrare                  | h         |        |  |  |
| 5  | Infrared<br>receiving                | 2   | +5V                                        |                | receiv                   | su<br>ing | r      |  |  |
| 6  | After infrared<br>fecelving          | 3   | +5V                                        |                |                          |           |        |  |  |
| 8  | Thread trimmer<br>solenoid           | 1   | +30V                                       |                |                          |           |        |  |  |
| 9  | Presser foot<br>solenoid             | 2   | +30V                                       |                |                          |           |        |  |  |
| 10 | Air suction                          | 3   | Reserved                                   |                | Maahina                  | . h       | aad    |  |  |
| 11 | Puller solenoid                      | 4   | Reserved                                   |                | outout                   | fu        | nction |  |  |
| 12 | Presser foot<br>safety switch        | 5   | GND                                        |                | Jacpac                   | . u       |        |  |  |
| 13 | Manual switch                        | 6   | GND                                        |                |                          |           |        |  |  |
| 14 | Operation bed<br>safety switch       | 7   | +5V                                        |                |                          |           |        |  |  |
| 1  | +12V                                 | 2   | Lighting                                   |                | Light o                  | but       | put    |  |  |

#### Ground 1 U phrase 2 output Motor power V phrase 3 output output Motor power W phrase 4 output output Foot pedal control Motor encode 10 +5V 15 GND +5V UH 1 6 upper needle VH GND speed signal 7 11 16 2 position Stand foot peda foot presser stand foot pedal trimming control lower meedle 12 17 3 8 WH position ontro Stand foot 9 GND 13 18 +5V pedal (dent)fy 4 Encoder B GND 14 5 Encoder A 2 Reserved 3 Reserved Foot pedal control Notor encode Area 1 connector Reserved 1 Reserved 4 Arcal 1 connector Reserved 4 Reserved 1 Areal 2 connector Reserved 2 3 Reserved Areal 2 connector 4 Reserved 1 Reserved Area| 3 2 5 Reserved Reserved connector Arcal 3 6 3 Reserved Reserved connector Reserved Reserved 1 8 Knee control +30V 9 2 switch Reserved 10 3 Reserved Pneumatic and air Pneumatic and air 11 suctiong function Reserved Reserved 4 suctiong function Presser foot 12 5 GND safety switch GND Manual switch 6 13 14 7 +5V Presser foot output 1 2 <sup>presser foot</sup> Presser foot output 2 1 +12V output

## 3.2.3 Special terminal connection diagram (cylinder bed overlock)

## 4. Operation description of the main control box panel

#### 4.1 Layout of the main control box panel as follows

Layout of the main control box panel as follows, it includes six digital tube (T1-T6), eleven LED and ten buttons, the panel includes five states: holding mode, sewing mode set, fore-tacking mode set, back-tacking mode set, technical parameter set.

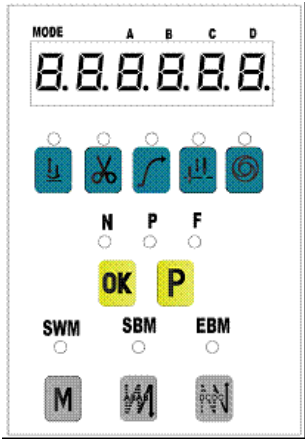

#### 4.2 Holding state

1. The panel displays holding state when power on,  $N_P_F_SWM_SBM_EBM$  are turned off, the LED lamps at the top of function keys display according to the current parameter.

T1,T2 digital tube display current sewing mode(00:free sewing; 01:constant-dimension sewing; 02: four- segment sewing ; 03: seven -segment sewing; 04: eight-segment sewing; 05:W sewing ),other digital tubes display "-"。Take current sewing mode free sewing for example, it displays as follows :

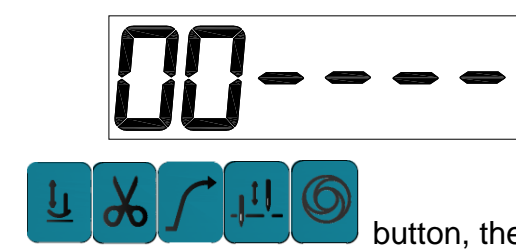

2.Choose

button, the corresponding functions of foot presser,

thread trimmer ,slow start-up, needle stop position,automatic triggers and so on will be set or canceled, meanwhile the corresponding LEDs are on or off.

#### 4.3 Sewing mode and each section stitches setting

Press button at the holding state, then it goes into sewing mode set state: SWM is on, and other LEDs are off.

T1,T2 digital tube display current sewing mode(00:free sewing;01: constant-dimension sewing;02:four-segment sewing; 03:seven-segment sewing; 04:eight-segment sewing; 05:W sewing ), if it is constant-dimension sewing or multi-segment sewing ,T3 digital tube display current section code "E $_{\sim}$  F $_{\sim}$  G $_{\sim}$  H",T5 and T6 digital tube display current section stitch.

Take four-segment sewing for example, it displays as follows:

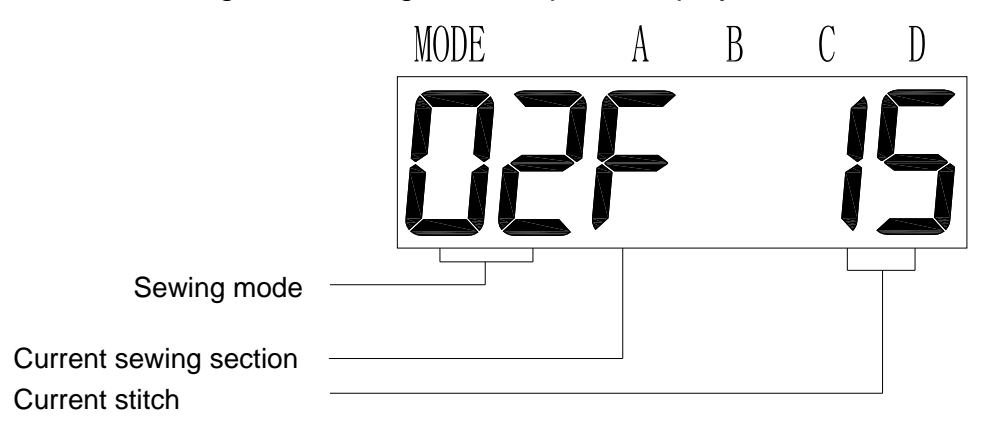

It doesn't display current sewing section if it is at free sewing .

Selection of sewing mode, section number and stitches:

1.Press button, T1,T2 digital tube can display circulately current sewing mode among 00~05;

2. Press button ,T3 digital tube can display circulatly current section number among "E、F、G、H".

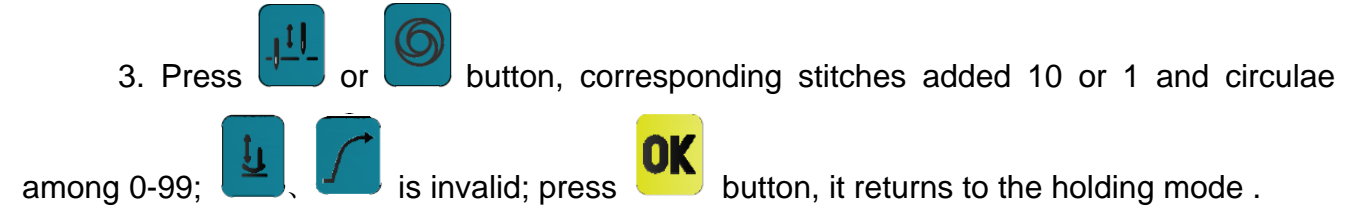

#### 4.4 Fore- tacking sewing mode and stitches set

1. Press **III** button at the state of holding, sewing mode set or fore-tacking set, it all can go into the state of fore-tacking set, meanwhile SBM is on, other LED is off, T1 display current fore-tacking sewing mode.

2.Press button, T1 digital tube display circularly fore-tacking sewing mode : 0(no fore-tacking sewing),1(single fore-tacking sewing),2(double fore-tacking sewing) 3(four fore-tacking sewing),T3 T4 display current tacking sitches respectively, take double fore-tacking sewing for example ,it displays as follows:

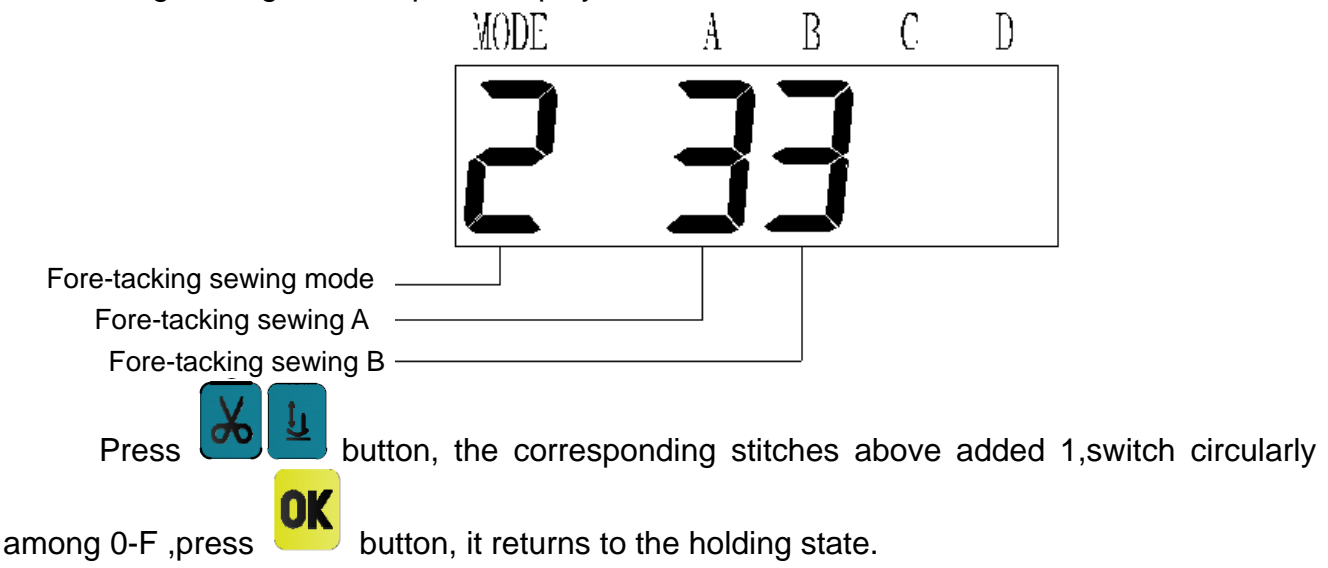

#### 4.5 Back-tacking sewing and stitches set

# 1.Press button at the state of holding, sewing mode set or back-tacking set, it all can go into back-tacking mode setting state, meanwhile EBM is on, other LED is off, T2 display current back-tacking mode.

2. Press button, T2 digital tube display circularly back-tacking sewing mode: 0(no back-tacking sewing)、1 (single back-tacking sewing)、2 (double back-tacking sewing)、3 (four back-tacking sewing).

3. T5、T6 display current stitches of back-tacking sewing respectively ,take double back-tacking sewing for example ,it displays as follows:

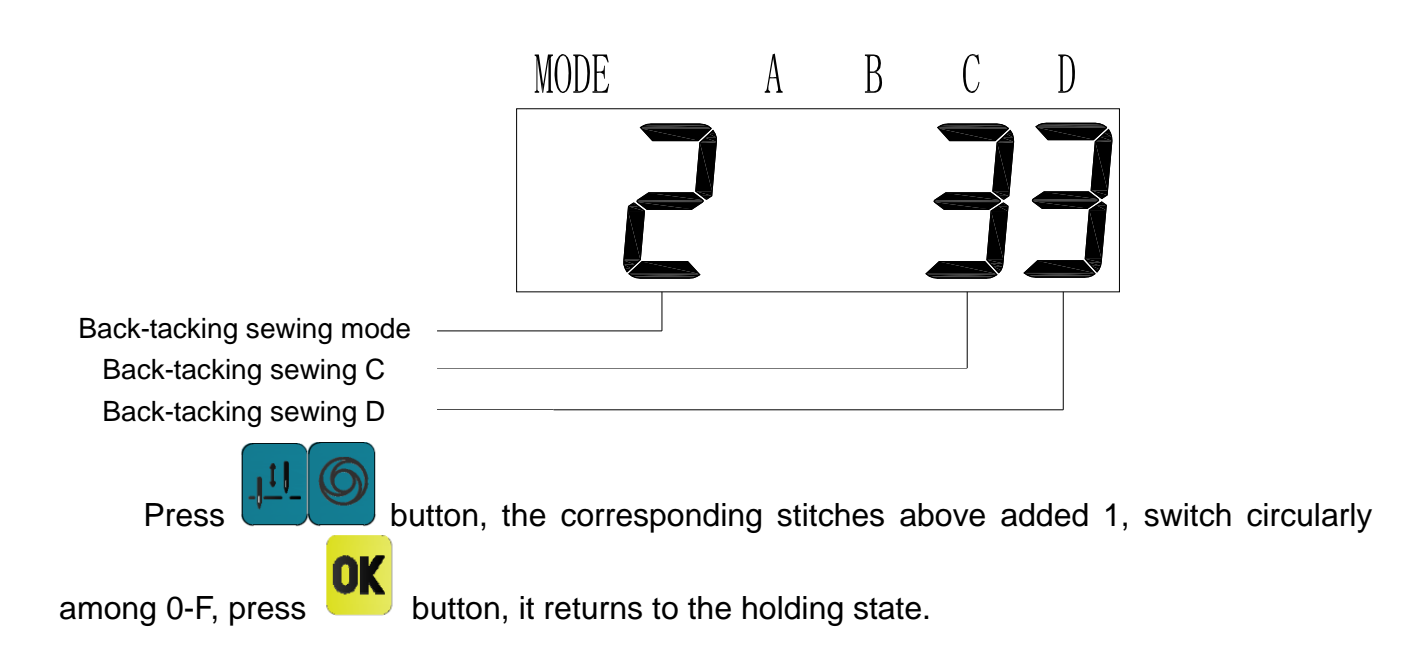

#### 4.6 Technical parameter set

- 4.6.1 Password input
  - 1. Press **f** twice continually at the holding state, P light is on ,other LED is off, it goes into the state of technical parameter setting, digital tube display password input as follows :

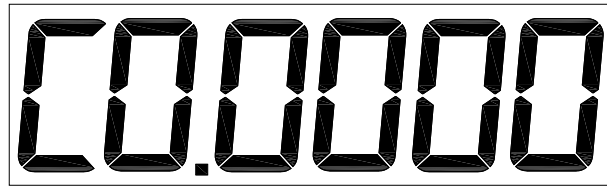

2. Press

button, it can input password, the inital input password is

2222,press to confirm, if the entered password is correct ,then it goes into the state of modifying technical parameter ,display as follows :

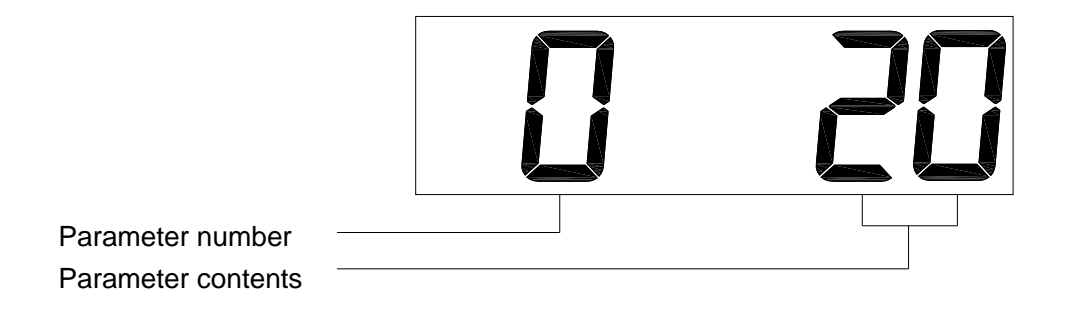

4.6.2 Modify the technical parameter

1. At the technical parameter setting state, is sequence increasing key, press this key can do operation of added 1 (sequence: 0-99)

2.At the technical parameter setting state, is sequence descending key, press this key can do operation of minus 1 (sequence :0-99).

3. **Or an example of example of e** 

adding );press **(K)** key to save the parameter after setting, press **(K)** key again to return to the holding state .

#### 4.7 Common parameter description

The parameters marked with \*mean that they should re-power after amended. (Unit: RPM; ms ; s ; hour )

| Sequence | Function parameter                           | Default                                                                                        | Setting<br>range                 | unit | Parameter description                                                                                                    |
|----------|----------------------------------------------|------------------------------------------------------------------------------------------------|----------------------------------|------|----------------------------------------------------------------------------------------------------|
| P0       | Pedal slope                                  | 20                                                                                             | 1~100                            | %    | The bigger the slope is, the<br>larger the low-speed region is,<br>and the faster the speed change<br>is; the smaller the slope is, the<br>narrower the low-speed region<br>is, and the lower the speed<br>change is. |
| P1       | Speed<br>proportion                          | 8                                                                                              | 1~8                              |      | Presser proportion of the<br>maximum speed of reverse<br>sewing. The maximum seed is<br>equally divided into eight parts,<br>current speed can be modified<br>through adjusting parts.                                |
| P2       | System<br>minimum<br>speed                   | 200                                                                                            | 150~500                          | RPM  | The minimum speed of machine head when sewing.                                                                                                    |
| Р3       | Maximum<br>speed of the<br>reverse<br>sewing | 4000(lockstitch<br>series)<br>3000(double<br>needle series)<br>5500(overlock<br>stitch series) | 150~5000<br>150~4000<br>150~7500 | RPM  | The maximum speed of machine head at the reverse sewing.                                                                                                    |
| P4       | Fixed sewing speed                           | 3500(lockstitch<br>series)<br>3000(double<br>needle series)                                    | 200~4000                         | RPM  | Sewing speed of fixed sewing speed.                                                                                                    |
| P5       | Fore-tacking sewing speed                    | 1800                                                                                           | 200~3000                         | RPM  | Sewing speed of fore-tacking.                                                                                                    |
| P6       | Back-tacking<br>sewing speed                 | 1800                                                                                           | 200~3000                         | RPM  | Sewing speed of back-tacking.                                                                                                    |

| P7   | Suspend<br>when the<br>fore-tacking<br>finished.                                        | off  | On/off   |     | Pedal trigger is needed to<br>continue operating when<br>suspend at fore-tacking<br>finishing.            |
|------|-----------------------------------------------------------------------------------------|------|----------|-----|----------------------------------------------------------------------------------------------------|
| P8   | Suspend<br>when the<br>back-tacking<br>finished.                                        | off  | On/off   |     | Pedal trigger is needed to<br>continue operating when<br>suspend at back-tacking<br>finishing.            |
| P9   | W sewing<br>speed                                                                       | 1800 | 200~3000 | RPM | Sewing speed at W sewing mode.                                                                            |
| P15  | Maximum<br>speed of<br>reverse<br>sewing.                                               | 2500 | 200~3000 | RPM | Maximum speed of reverse sewing.                                                                          |
| P16  | Working time<br>of thread<br>sweep                                                      | 50   | 20~1000  | ms  | Working time of thread sweep electromagnet.                                                               |
| P17  | Whether the<br>reverse<br>sewing key<br>will be<br>absorbed<br>when the<br>motor stops. | On   | On/off   |     | When the motor stops, and the key pressed, whether the electromagnet act or not.                          |
| P18  | Stitch/speed<br>priority                                                                | 0    | 0~1      |     | Stitch or speed priority setting<br>during sewing:<br>0:stitch priority<br>1:speed priority               |
| P19* | Foot presser switch                                                                     | On   | On/off   |     | Turn on/off the function of foot presser.                                                                 |
| P21  | Selection of<br>counting<br>function                                                    | 0    | 0~2      |     | 0:Non-counting function<br>1:Bobbin thread counting<br>function<br>2:Trimming thread counting<br>function |
| P22  | Slow-startup counting                                                                   | 2    | 0~15     |     | Stitches when sewing at slow<br>-startup speed                                                            |
| P23  | Slow-startup<br>speed                                                                   | 500  | 200~3000 | RPM | The sewing speed at slow-startup.                                                                         |
| P24  | Bobbin–<br>thread<br>base number                                                        | 10   | 1~100    |     | How many stitches changes on bobbin-thread, the current count change one unit.                            |
| P25  | Total number<br>of bobbin–<br>thread                                                    | 2000 | 1~9999   |     | Total number of bobbin-thread setting.                                                                    |
| P26  | current<br>counting                                                                     | 2000 | 0~9999   |     | Current amount of bobbin -thread.                                                                         |
| P27  | Full PWM on<br>time of<br>reverse<br>sewing                                             | 200  | 20~500   | ms  | Initial startup time of reverse sewing electromagnet.                                                     |
| P28  | PWM on time<br>of reverse<br>sewing                                                     | 2    | 1~50     | ms  | PWM on time of reverse sewing when the electromagnet holding on.                                          |

| P29  | PWM off time<br>of reverse<br>sewing                   | 2                                                                   | 1~50     | ms  | PWM off time of reverse sewing<br>when the electromagnet holding<br>on. |
|------|--------------------------------------------------------|---------------------------------------------------------------------|----------|-----|-------------------------------------------------------------------------|
| P34* | Automatic<br>finding<br>needle<br>position             | On                                                                  | On/off   |     | Whether automatic finding the needle up position at PWM on time.        |
| P36  | Trimming<br>speed                                      | 250                                                                 | 200~500  | RPM | Operating speed when trimming.                                          |
| P37* | Automatic lift<br>foot presser<br>of half back<br>step | on                                                                  | On/off   |     | Start or cancel automatic lift foot presser of half back step.          |
| P39  | Speed<br>limitation of<br>the first stitch             | 3000                                                                | 200-4000 | RPM | The limitation for the speed of the first sewing stitch.                |
| P40  | Fore-tacking<br>sewing<br>compensatio<br>n parameter 1 | 7 (lockstitch<br>serie)<br>12 (two-needle<br>lockstitch<br>serie)   | 0-16     |     | Fore-tacking stitch sewing compensation parameter 1.                    |
| P41  | Fore-tacking<br>sewing<br>compensatio<br>n parameter 2 | 5                                                                   | 0-16     |     | Fore-tacking sewing stitch compensation parameter 2.                    |
| P42  | Back-tacking<br>sewing<br>compensatio<br>n parameter 1 | 7 (lockstitch<br>series)<br>12 (two-needle<br>lockstitch<br>series) | 0-16     |     | Back-tacking sewing stitch compensation parameter 1.                    |
| P43  | Back-tacking<br>sewing<br>compensatio<br>n parameter2  | 5                                                                   | 0-16     |     | Back-tacking sewing stitch compensation parameter 2.                    |
| P44  | W sewing<br>compensatio<br>n parameter 1               | 7 (lockstitch<br>series)<br>12 (two needle<br>lockstitch<br>series) | 0-16     |     | W sewing stitch compensation parameter 1.                               |
| P45  | W sewing<br>compensatio<br>n parameter 2               | 5                                                                   | 0-16     |     | W sewing stitch compensation parameter 2.                               |
| P46  | Manual test<br>mode switch                             | 0                                                                   | 0/1      |     | 0: normal operation mode<br>1: test mode                                |
| P47  | Manual test<br>mode<br>switch                          | 2000                                                                | 100-9999 | ms  | The interval time between each operation at test mode                   |
| P48  | Operating<br>time of test<br>mode                      | 2000                                                                | 100-9999 | ms  | Each operating time of the test mode.                                   |

| P49* | Motor<br>operation<br>direction                            | 1   | 0/1      |      | 0:CCW 1:CW                                                                                                    |
|------|------------------------------------------------------------|-----|----------|------|----------------------------------------------------------------------------------------------------|
| P51* | Scissors<br>mode                                           | 0   | 0/1      |      | 0: built-in scissors<br>1: built-out scissors                                                                                                    |
| P52  | Working time<br>of built-out<br>scissors                   | 100 | 30~9999  | ms   | Working time of built-out scissors.                                                                                                    |
| P53  | Working time<br>of external<br>thread sweep                | 70  | 20~9999  | ms   | Working time of external thread sweep.                                                                                                    |
| P54  | Type of safety switch signal                               | 0   | 0/1      |      | 0: open 1:shut                                                                                                    |
| P56  | Working time<br>of machine<br>head                         | 0   | 0~9999   | hour | How many hours the machine<br>head have worked.(add 1 per<br>hour)                                                                                                   |
| P57  | Startup time<br>of lifting foot<br>presser                 | 250 | 20~1000  | ms   | Initial startup time of lifting foot presser electromagnet.                                                                                                    |
| P58  | PWM on time<br>of lifting foot<br>presser                  | 2   | 1~50     | ms   | PWM on time of lifting foot<br>presser when the<br>electromagnet holding on.                                                                                         |
| P59  | PWM off time<br>of lifting foot<br>presser                 | 3   | 1~50     | ms   | PWM off time of lifting foot<br>presser when the electromagnet<br>holding on.                                                                                        |
| P60  | Protection<br>time of foot<br>presser<br>lifting           | 20  | 1~120    | s    | Protecting time of foot presser lifting during working.                                                                                                    |
| P61  | Delay time of<br>lifting foot<br>presser                   | 50  | 20~800   | ms   | How long will it be to start to lift foot presser after the motor stop.                                                                                              |
| P62  | Delay time of<br>downing foot<br>presser                   | 50  | 20~800   | ms   | How long is it allowed to startup after foot presser is down.                                                                                                    |
| P64* | Automatic<br>foot presser<br>lifting time<br>with power on | 0   | 0-900    | s    | Time of automatic lifting foot presser with power on.                                                                                                    |
| P65  | Function<br>selection of<br>cloth edge<br>sensor           | 0   | 0-1      |      | <ul><li>0: no cloth edge sensor</li><li>1: cloth edge sensor</li></ul>                                                                                               |
| P66  | Selection of<br>cloth edge<br>sensor type                  | 2   | 0-3      |      | <ol> <li>N output is effective at low</li> <li>N output is effective at high</li> <li>P output is effective at low</li> <li>P output is effective at high</li> </ol> |
| P67  | Speed of<br>cloth edge                                     | 800 | 200-5000 | RPM  | Operating speed when detecting cloth edge signal.                                                                                                    |
| P68  | Thread<br>trimming( bac<br>k step)<br>Manual type          | 311 |          |      | 311 thread trimmer turned on<br>Non 311, thread trimmer<br>turns off                                                                                                 |

| P69 | Delay-startup<br>time of cloth<br>margin                                | 1000  | 100-9999 | ms | Delay-startup time when detecting cloth head signal.                                                                                                    |
|-----|-------------------------------------------------------------------------|-------|----------|----|----------------------------------------------------------------------------------------------------|
| P70 | Stitch of cloth head                                                    | 10    | 1-100    |    | The distance between Cloth<br>edge sensor signal and needle<br>hole.                                                                                                    |
| P71 | Stitches of fabric edge                                                 | 10    | 1-100    |    | Distance of the fabric edge<br>sensor signal to the needle plate<br>hole                                                                                                    |
| P73 | Cloth edge<br>sensor                                                    | off   | On/off   |    | Whether there is an external cloth edge sensor.                                                                                                    |
| P74 | Selection of<br>back stitch/<br>foot presser<br>lifting<br>air-operated | 0     | 0-3      |    | <ol> <li>all electric-operated</li> <li>reversing air-operated</li> <li>presser foot air-operated</li> <li>all air-operated</li> </ol>                                                                                                    |
| P76 | Number of trimming                                                      | 0     | 0-9999   |    | Adding 1 to the counter per trimming, clear to zero when the counter is full.                                                                                                    |
| P77 | Control of<br>needle<br>position<br>signal output                       | 0     | 0-3      |    | <ul> <li>0: The output of needle up position is effective at low</li> <li>1: The output of needle down position is effective at low</li> <li>2: The output of needle up position is effective at high</li> <li>3: The output of needle down position is effective at high</li> </ul> |
| P98 | Parameter<br>recover to<br>default                                      | 0000h | 0-9999   |    |                                                                                                    |
| P99 | Technical<br>parameter<br>password                                      | 2222h | 0-9999   |    |                                                                                                    |
|     |                                                                         |       |          |    |                                                                                                    |

## 5. Table of error codes/cause/remedy

| Error<br>code | Cause                                                         | Remedy                                                                                                    |
|---------------|---------------------------------------------------------------|----------------------------------------------------------------------------------------------------|
| Err 1         | System error                                                  | Check whether the machine head is stuck, and then<br>re-power, if the malfunction have not been solved yet,<br>please contact after-sale service.                                                                                                    |
| Err 2         | Overload voltage                                              | Please check whether the power supply voltage is<br>normal, if the power supply voltage is higher than 265V,<br>turn off the machine, and restart the machine until the<br>power supply voltage is normal.                                                                  |
| Err 3         | Download voltage                                              | Please whether check the power supply voltage is<br>normal, if the power supply voltage is lower than 160V,<br>turn off the machine, and restart the machine until the<br>power supply voltage is normal.                                                                   |
| Err 4         | Motor code wheel<br>error                                     | Please check whether the motor electrical connection is normal.                                                                                                    |
| Err 5         | System error                                                  | Re-power , if the malfunction have not been solved yet ,please contact the after-sale service person.                                                                                                    |
| Err 6         | System error                                                  | Re-power , if the malfunction have not been solved yet ,please contact the after-sale service person.                                                                                                    |
| Err 7         | Motor lack phase                                              | Please check whether the motor power cord is off or loose.                                                                                                    |
| Err 8         | Motor locked-rotor                                            | <ol> <li>Check whether the motor power cord is off.</li> <li>Check whether the machine head is stuck.</li> <li>Check whether motor code wheel cord is loose.</li> <li>Check whether the needle up position is correct (at the case of thread trimming movement).</li> </ol> |
| Err 9         | Motor overload                                                | <ol> <li>Check whether the fabric is too heavy.</li> <li>Check whether the machine head is stuck.</li> <li>Check whether the needle up position is correct (at<br/>the case of thread trimming movement).</li> </ol>                                                        |
| Err 10        | Motor over speed                                              | 1.Motor encode signal lost<br>2. Grating signal doesnot match the control box version                                                                                                    |
| Err 11        | Motor code wheel<br>error                                     | Please check whether the motor code wheel cord is loose.                                                                                                    |
| Err 12        | Foot-controller<br>dropped off error                          | Please check whether the foot-controller connection is loose.                                                                                                    |
| Err 13        | Foot-controller was off<br>when turning on the<br>electricity | Please check whether the foot-controller is stuck.                                                                                                    |
| Err 14        | The time of using<br>Electromagnet is too<br>long             | <ol> <li>Check whether the needle up position is correct.</li> <li>Check whether the fabric is too heavy or the line is<br/>too thick to cut the line normally.</li> </ol>                                                                                                  |
| Err 15        | Brake circuit error                                           | Please check whether the brake resistor cable is loose.                                                                                                    |
| Err 17        | Electromagnet<br>overload current error                       | Electromagnet error, please check whether the electromagnet is broken or short circuit.                                                                                                    |
| Err 18        | Brake circuit error                                           | Please check whether the brake resistor cable is loose.                                                                                                    |

| Err 19—<br>21 | Located system error                                 | Motor can continue to operate, but there are no needle<br>count, needle location ,trimming/sweep and reverse<br>stitch function. Please check whether the alnico is<br>normal.<br>Please check whether the machine head is stuck. |
|---------------|------------------------------------------------------|----------------------------------------------------------------------------------------------------|
| Err 22        | Machine up position communication error              | Please check whether the connection of the control panel and the drive is normal.                                                                                                    |
| Err 23        | Memory error                                         | Re-power, if the error has not been solved yet ,please contact the after-sale service person.                                                                                                    |
| Err 24        | Machine head<br>lubrication time is up               | Add the lubrication oil, and then recover the operate time of machine head.                                                                                                    |
| Err 25        | Fabric edge sensor error                             |                                                                                                    |
| Err 26        | Detected cloth when<br>turning on the<br>electricity | <ol> <li>Take the cloth away and retry.</li> <li>The cloth edge sensor setting is wrong, reset the type of cloth edge sensor.</li> <li>The cloth edge senor is broken.</li> </ol>                                                 |

If the error still can not be resolve, please contact the supplier .

## 6. Table of the Seven-Segment LED display value and actual value comparison

| Display<br>character |   | Î | 2 | ] | Ч | 5 | 6 | Ĩ | 8 | 9 |
|----------------------|---|---|---|---|---|---|---|---|---|---|
| Actual character     | 0 | 1 | 2 | 3 | 4 | 5 | 6 | 7 | 8 | 9 |
| Figure part:         |   |   |   |   |   |   |   |   |   |   |

| Actual<br>character  | A | В | С        | D | E | F | G | н | I | J |
|----------------------|---|---|----------|---|---|---|---|---|---|---|
| Display<br>character | R | b | Ľ        |   | E | F |   | H | 8 |   |
| Actual<br>character  | к | L | М        | N | 0 | Р | Q | R | S | Т |
| Display<br>character | Ł | Ĺ | <b>N</b> | n | ٥ | P | q | r | 5 | ŗ |
| Actual character     | U | V | W        | х | Y | Z |   |   |   |   |
| Display<br>character |   | L | B        |   | ł | - |   |   |   |   |

English character: